# Τεχνικές οδηγίες

για τη σύνδεσή σας στη διαδικτυακή εκδήλωση με κεντρικό θέμα:

## «Υγεία και Ασφάλεια στην Εργασία 2020. Επίκαιρα θέματα και Προκλήσεις για το μέλλον.»

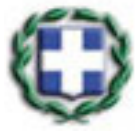

#### ΥΠΟΥΡΓΕΙΟ ΕΡΓΑΣΙΑΣ ΚΑΙ ΚΟΙΝΩΝΙΚΩΝ ΥΠΟΘΕΣΕΩΝ

ΓΕΝΙΚΗ ΔΙΕΥΘΥΝΣΗ ΕΡΓΑΣΙΑΚΩΝ ΣΧΕΣΕΩΝ, ΥΓΕΙΑΣ ΚΑΙ ΑΣΦΑΛΕΙΑΣ ΣΤΗΝ ΕΡΓΑΣΙΑ & ΕΝΤΑΞΗΣ ΣΤΗΝ ΕΡΓΑΣΙΑ

> Δ/ΝΣΗ ΥΓΕΙΑΣ ΚΑΙ ΑΣΦΑΛΕΙΑΣ ΣΤΗΝ ΕΡΓΑΣΙΑ

ΤΜΗΜΑ ΕΘΝΙΚΟΥ ΕΣΤΙΑΚΟΥ ΠΟΛΟΥ & ΠΟΛΙΤΙΚΩΝ ΠΡΟΑΓΩΓΗΣ ΤΗΣ ΥΑΕ

**Μετά την εγγραφή σας** (αποστολή ηλεκτρονικού μηνύματος στη διεύθυνση <u>grfop.euosha@ypakp.gr</u> με συμπληρωμένη τη φόρμα «Δήλωση συμμετοχής» καθώς και το Παράρτημα Β.), στη συνέχεια θα λάβετε ένα **απαντητικό ηλεκτρονικό μήνυμα** όπως αυτό στην συνέχεια, προκειμένου την προκαθορισμένη ημέρα και ώρα **να συνδεθούμε όλοι μέσω της πλατφόρμας ePresence** (<u>https://www.epresence.gov.gr</u>)

#### <mark>Ηλεκτρονικό μήνυμα</mark>

Παρακαλούμε να συμμετέχετε στην τηλεδιάσκεψη με θέμα "Υγεία και Ασφάλεια στην Εργασία 2020. Επίκαιρα θέματα και Προκλήσεις για το μέλλον.". Για να συνδεθείτε στην υπηρεσία μας, χρησιμοποιήστε το e-mail ...... (...εδώ εμφανίζεται το e-mail που έχετε υποβάλλει με τη Δήλωση συμμετοχής σας).

Αναλυτικές πληροφορίες για την τηλεδιάσκεψη:

Ημ/νία και ώρα έναρξης: **ημ-μην-έτος, ώρα (Ώρα Ελλάδας)** Ημ/νία και ώρα λήξης: ημ-μην-έτος, ώρα **(**Ώρα Ελλάδας) Πρόσκληση από: **ΚΩΝΣΤΑΝΤΑΚΟΠΟΥΛΟΣ ΙΩΑΝΝ (ioankons@yahoo.com**, **2131516090)** 

Σχόλια συντονιστή:

Πρόσκληση συμμετοχής στην διαδικτυακή εκδήλωση με θέμα: "Υγεία και Ασφάλεια στην Εργασία 2020. Επίκαιρα θέματα και Προκλήσεις για το μέλλον."

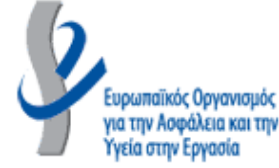

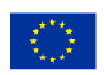

enterprise europe

network

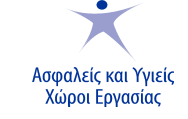

Για τεχνική υποστήριξη, επικοινωνήστε με τον συντονιστή στα παραπάνω στοιχεία.

Μπορείτε να συνδεθείτε στην τηλεδιάσκεψη χρησιμοποιώντας είτε προσωπικό υπολογιστή (με λειτουργικό σύστημα Microsoft Windows, Apple Mac OS και Linux), είτε κινητή συσκευή (με λειτουργικό σύστημα Android και iOS).

Για να λάβετε μέρος στην τηλεδιάσκεψη ακολουθήστε τον παρακάτω σύνδεσμο μέσα στο χρονικό πλαίσιο που αναφέρεται παραπάνω: <mark>https://www.spresence.gov.gr/conferences</mark>

Για να δοκιμάσετε τη σύνδεσή σας με την υπηρεσία ePresence.gov.gr, πατήστε στο σύνδεσμο: https://www.epresence.gov.gr/demo-room

Θα σας παρακαλούσαμε να επιβεβαιώσετε την παρουσία σας στην τηλεδιάσκεψη ακολουθώντας τον παρακάτω σύνδεσμο: https://www.epresence.gov.gr/conferences/9961/accept\_invitation/LsE2v0kQ1O9ThDeLspzd

Μπορείτε να προσθέσετε υπενθύμιση για την τηλεδιάσκεψη στο Google Calendar ακολουθώντας τον παρακάτω σύνδεσμο: Προσθήκη στο ημερολόγιο Gmail

Μπορείτε να προσθέσετε υπενθύμιση για την τηλεδιάσκεψη στο Microsoft Live Calendar ακολουθώντας τον παρακάτω σύνδεσμο: Προσθήκη στο ημερολόγιο Microsoft Live

Υποστηρικτικό υλικό μπορείτε να αναζητήσετε στην ιστοσελίδα: e:Presence

### Βασικά βήματα που πρέπει να ακολουθήσετε, μετά τη λήψη του προαναφερθέντος μηνύματος.

- Παρακαλούμε επιβεβαιώστε την συμμετοχή σας μέσω του συνδέσμου που εμφανίζεται στο μήνυμα. (βλ. στο παραπάνω μήνυμα, την υπογραμμισμένη γραμμή με κίτρινο χρώμα).
- Στην προκαθορισμένη ώρα, προκειμένου να συνδεθείτε, χρησιμοποιήστε το σύνδεσμο που εμφανίζεται στο μήνυμα. (βλ. στο παραπάνω μήνυμα, την υπογραμμισμένη γραμμή με πράσινο χρώμα).

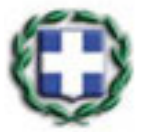

#### ΥΠΟΥΡΓΕΙΟ ΕΡΓΑΣΙΑΣ ΚΑΙ ΚΟΙΝΩΝΙΚΩΝ ΥΠΟΘΕΣΕΩΝ

ΓΕΝΙΚΗ ΔΙΕΥΘΥΝΣΗ ΕΡΓΑΣΙΑΚΩΝ ΣΧΕΣΕΩΝ, ΥΓΕΙΑΣ ΚΑΙ ΑΣΦΑΛΕΙΑΣ ΣΤΗΝ ΕΡΓΑΣΙΑ & ΕΝΤΑΞΗΣ ΣΤΗΝ ΕΡΓΑΣΙΑ

> Δ/ΝΣΗ ΥΓΕΙΑΣ ΚΑΙ ΑΣΦΑΛΕΙΑΣ ΣΤΗΝ ΕΡΓΑΣΙΑ

ΤΜΗΜΑ ΕΘΝΙΚΟΥ ΕΣΤΙΑΚΟΥ ΠΟΛΟΥ & ΠΟΛΙΤΙΚΩΝ ΠΡΟΑΓΩΓΗΣ ΤΗΣ ΥΑΕ

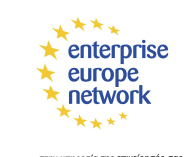

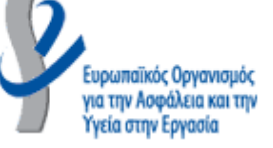

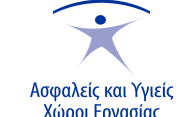

Η ασφάλεια και η υγεία στους χώρους εργασίας μας αφορά όλους. Οφέλη για εσένα προσωπικά. Οφέλη για τις επιχειρήσεις.

- Προκειμένου να ταυτοποιηθείτε από το σύστημα, κατά τη σύνδεσή σας ( login ), θα σας ζητηθεί ο αριθμός χρήστη (username) και ο κωδικός αριθμός (password) που χρησιμοποιείτε στο Taxisnet.
- 4. Τέλος, θα πρέπει να «κατεβάσετε» και να ενεργοποιήσετε το λογισμικό Zoom Client for Meetings.

Η πλατφόρμα θα σας το προτείνει αυτόματα από το πρώτο βήμα, με σχετικό μήνυμα σε αναδυόμενη φόρμα. Επιλέγοντας ΟΚ θα δείτε στο κάτω αριστερό άκρο της οθόνης να «κατεβαίνει» το σχετικό .exe αρχείο, το οποίο θα ενεργοποιήσετε για να αρχίσει η εγκατάσταση /του Zoom στον υπολογιστή σας και να συνδεθείτε στο ePresence.

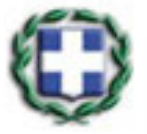

#### ΥΠΟΥΡΓΕΙΟ ΕΡΓΑΣΙΑΣ ΚΑΙ ΚΟΙΝΩΝΙΚΩΝ ΥΠΟΘΕΣΕΩΝ

ΓΕΝΙΚΗ ΔΙΕΥΘΥΝΣΗ ΕΡΓΑΣΙΑΚΩΝ ΣΧΕΣΕΩΝ, ΥΓΕΙΑΣ ΚΑΙ ΑΣΦΑΛΕΙΑΣ ΣΤΗΝ ΕΡΓΑΣΙΑ & ΕΝΤΑΞΗΣ ΣΤΗΝ ΕΡΓΑΣΙΑ

> Δ/ΝΣΗ ΥΓΕΙΑΣ ΚΑΙ ΑΣΦΑΛΕΙΑΣ ΣΤΗΝ ΕΡΓΑΣΙΑ

ΤΜΗΜΑ ΕΘΝΙΚΟΥ ΕΣΤΙΑΚΟΥ ΠΟΛΟΥ & ΠΟΛΙΤΙΚΩΝ ΠΡΟΑΓΩΓΗΣ ΤΗΣ ΥΑΕ

> enterprise europe network

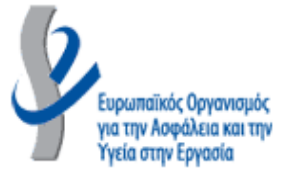

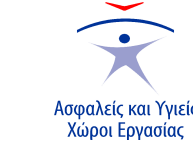